<text>

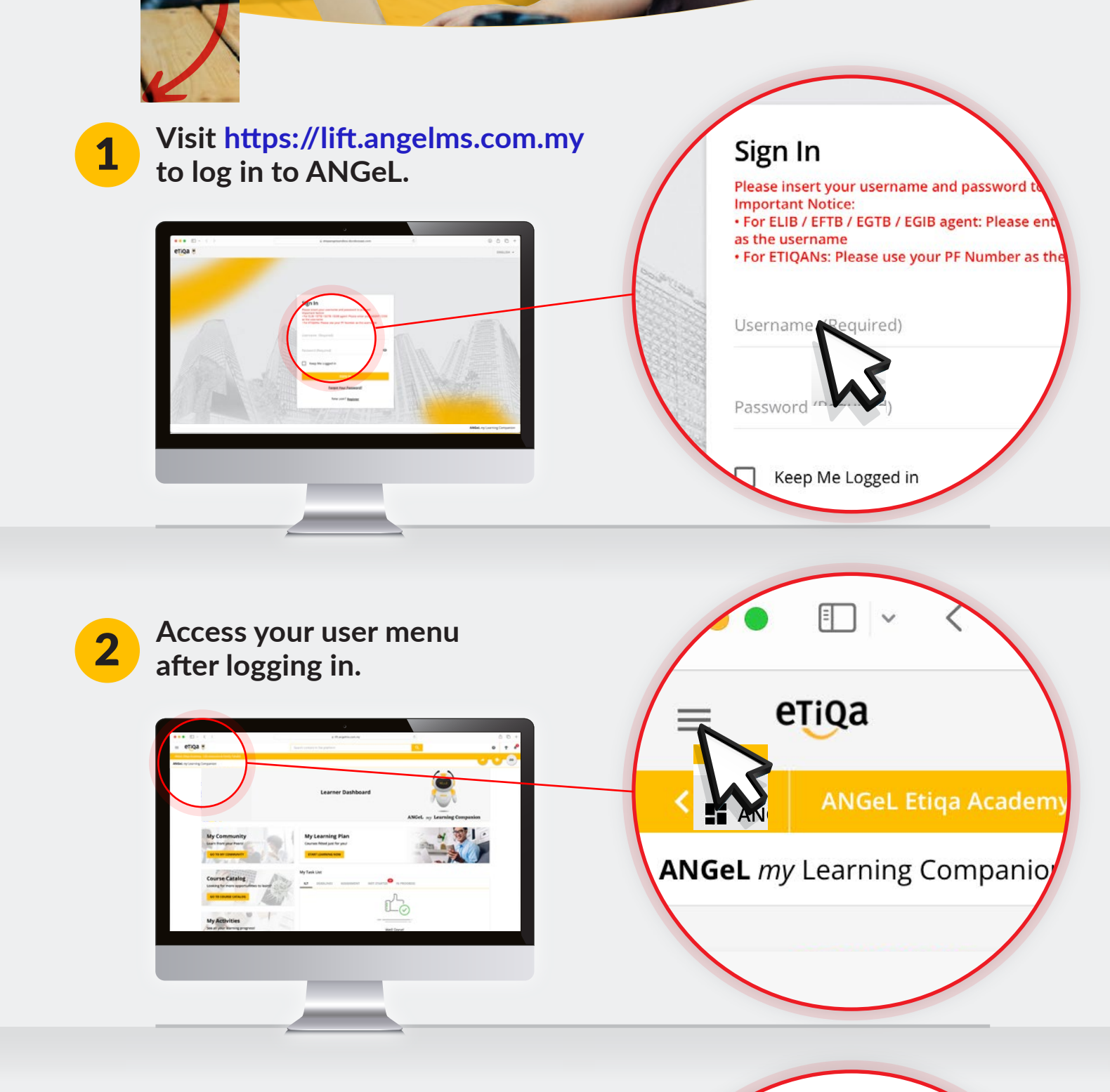

Choose "MY CPD" from the menu.

3

Course Catalog

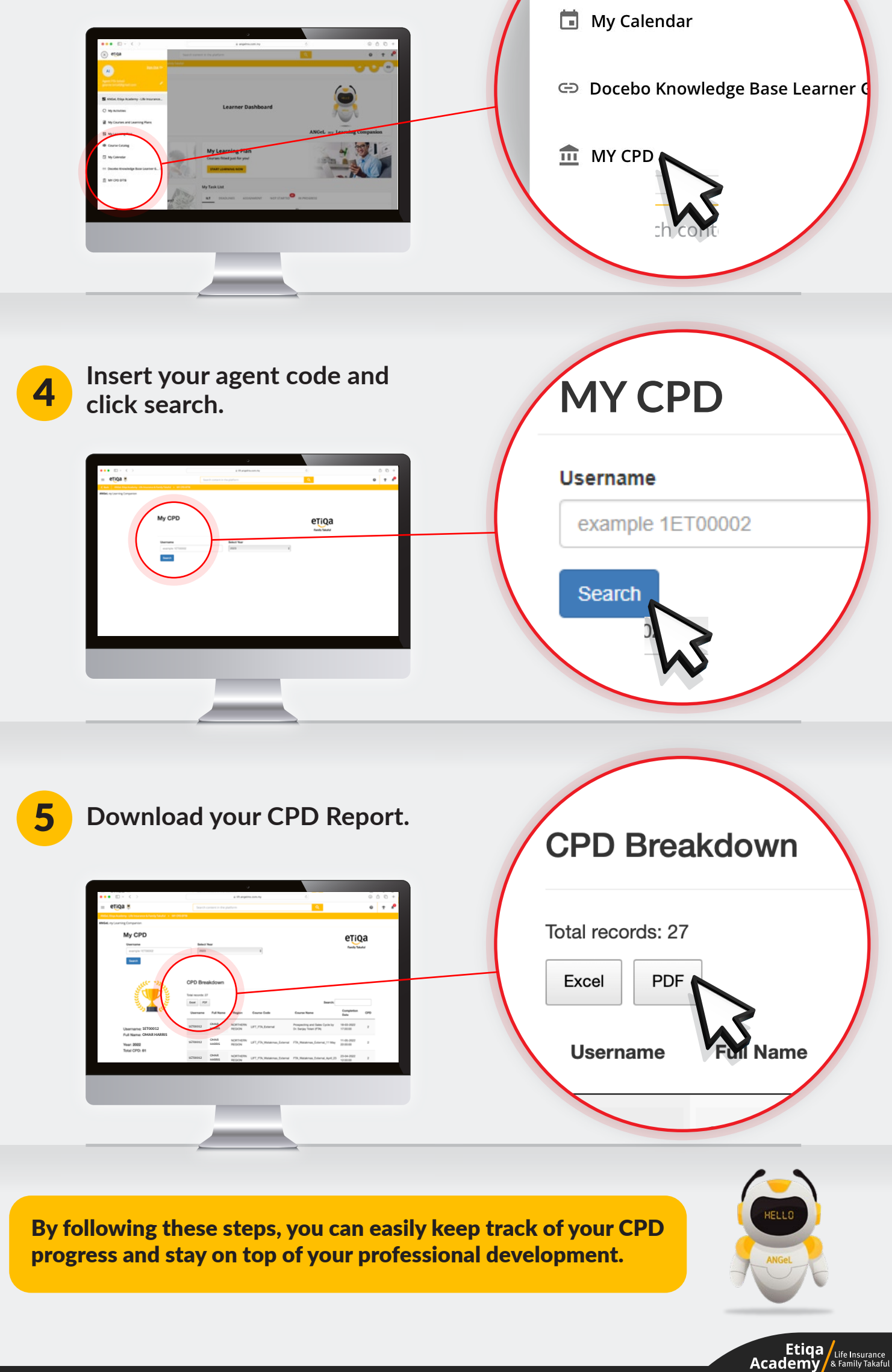